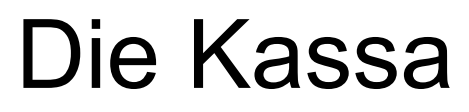

**RKSV Registrierung** 

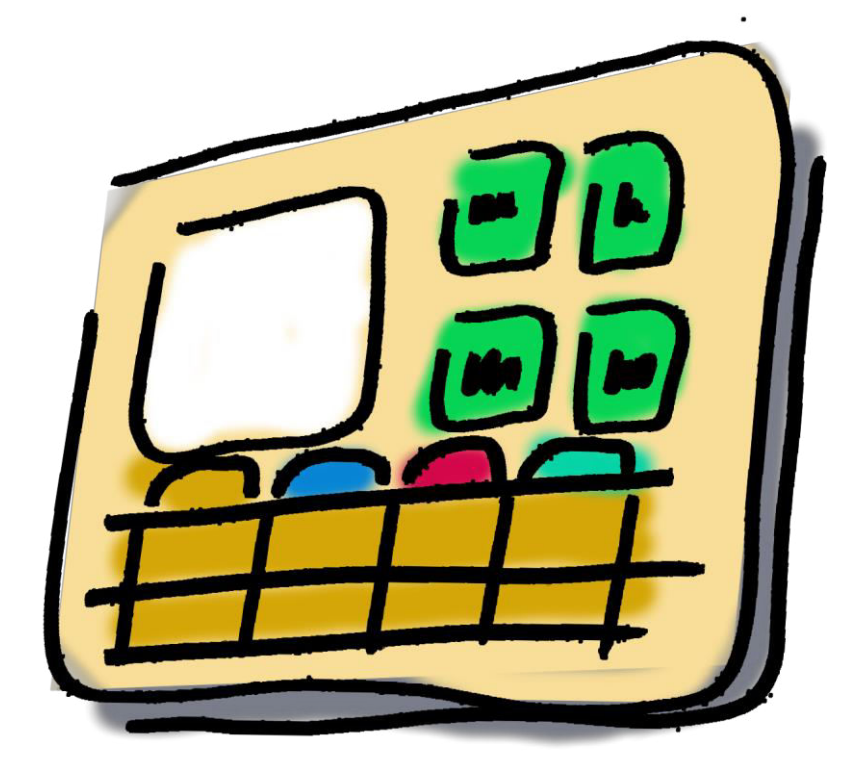

## Inhalt:

| Die Kassa                                                            | 1  |
|----------------------------------------------------------------------|----|
| Inhalt:                                                              | 2  |
| 1. Kassa Inbetriebnahme                                              | 3  |
| 1.1. Voraussetzung                                                   | 3  |
| 1.2. Arten der Datei-Übermittlung                                    | 3  |
| 1.3 Vorgangsweise                                                    | 4  |
| 2. Registrierung der Kassa                                           | 6  |
| 2.1 Panel "Kassa"                                                    | 6  |
| 2.2 "KASSA registrieren"                                             | 7  |
| 2.2.1 "WEB Service Anmeldung"                                        | 8  |
| 2.3 Erfolgreiche Registrierung                                       | 8  |
| 3. Registrierung der SIGNATUREINHEIT                                 | 9  |
| 3.1 Panel "Signatur"                                                 | 9  |
| 3.1.1 "KASSA -Signatur Wahl"                                         | 10 |
| 3.1.2 Signatur-Anzeige                                               | 10 |
| 3.2 "Signaturkarte registrieren"                                     | 11 |
| 3.2.1 WEB-Service Anmeldung                                          | 11 |
| 3.3 erfolgreiche Registrierung                                       | 12 |
| 4. Startbeleg erstellen                                              | 13 |
| 4.1 Panel "Beleg"                                                    | 14 |
| 4.2 Startbeleg                                                       | 15 |
| 4.3 "KASSA Startbeleg erstellen"                                     | 16 |
| 4.4 Startbeleg erstellt                                              | 17 |
| 5. Ubermittlung der XML-Dateien                                      | 18 |
| 6. KASSA: Ausfall, Wiederinbetriebnahme, Außerbetriebnahme           | 20 |
| 6.1 Ausfall der Kassa                                                | 20 |
| 6.2 Wiederinbetriebnahme der KASSA                                   | 22 |
| 6.3 Außerbetriebnahme der KASSA                                      | 24 |
| 7. Signatureinheit: Ausfall, Außerbetriebnahme, Wiederinbetriebnahme | 27 |
| 7.1 Austall der Signatureinheit                                      | 27 |
| 7.2 Wiederinbetriebnahme der Signatureinheit                         | 29 |
| 7.3 Außerbetriebnahme der Signatureinheit                            | 31 |

## 1. Kassa Inbetriebnahme

Zur Inbetriebnahme der Kassa nach RKSV (Registrierkassensicherheitsverordnung) sind drei Schritte notwendig:

- 1. Registrierung der Kasse
- 2. Registrierung der Sicherheitseinrichtung = Smartcard
- 3. Erstellen und Registrieren des Startbelegs.

Dabei werden Daten erzeugt, welche an das Finanzamt übermittelt werden müssen. "Die-Kassa" erzeugt sog. XML-Dateien.

Die genauen Details zur Handhabung der XML-Dateien sind im Handbuch Registrierkassen Auf Finanzonline nachzulesen.

"Die-Kassa" unterstützt die Übermittlung wie in Punkt 1.3.1 und 1.3.2 beschrieben.

 $https://finanzonline.bmf.gv.at/eLearning/BMF\_Handbuch\_Registrierkassen.pdf$ 

## 1.1. Voraussetzung

Zur Inbetriebnahme der Kassa sind folgende Voraussetzungen zu erfüllen:

 Aktivierte Signaturkarte Diese Signaturkarten erhalten sie über Ihren Kassenhändler oder direkt bei der Firma A-Trust

Zur Aktivierung sind folgende Daten erforderlich:

- ATU-Nummer
- Email-Adresse
- Kartenleser

Ein Kartenleser wird benötigt um die Signaturkarte auszulesen.

Zur Zeit werden 2 Arten angeboten:

- Kartenleser für Signaturkarten im SIM-Karten-Format, dieser Leser sieht aus wie ein USB-Speicherstick
- Herkömmlicher Kartenleser für Karten im Kreditkartenformat
- Finanzamtsnummer: Diese erhalten Sie von Ihrem Steuerberater oder dem Finanzamt
- Steuernummer: Diese erhalten Sie von Ihrem Steuerberater oder dem Finanzamt

## 1.2. Arten der Datei-Übermittlung

Die Registrierungsdaten können auf unterschiedliche Weise an das Finanzamt übermittelt werden.

Auf der Seite des BMF existiert dazu eine genaue Anleitung:

https://finanzonline.bmf.gv.at/eLearning/BMF\_Handbuch\_Registrierkassen.pdf https://www.bmf.gv.at/steuern/selbststaendige-unternehmer/Registrierkassen.html

Deshalb wird diese Prozedur hier nur in kurzer Form dargestellt.

- Direkteingabe "FinanzOnline"
- XML Upload
- Übermittlung per WEB Service

## 1.3 Vorgangsweise

- Systemprogramm aufrufen
- Panel "Signatur Einheit" auswählen

| i Info       | \$           |
|--------------|--------------|
| Sparten      | Drucker      |
| PLU          | Schriftarten |
| Zusatz Text  | Bereich      |
| Bediener     |              |
| Lokale Werte | System       |
| Preisebene   | Zahlungs Art |
|              | Signatur     |
| Ext. Gerät   | Mobile       |

Das Panel "Signatur Einheit" beinhaltet 3 Tabs:

- 1. Kassa
- 2. Signatur
- 3. Beleg

| Beleg             | Signatur          | Kassa     |                 |   |                         |
|-------------------|-------------------|-----------|-----------------|---|-------------------------|
| Finanz<br>Steuer  | amt Nr.: 0        | 3 2 stell | ig<br>7 stellig |   | Finanz Online<br>Status |
| Kasser            | n-ID: K           | AS-01     |                 |   | Registrierung           |
| UID - N<br>Kunder | lr: A<br>ninfo: D | TU123456  |                 | [ | Ausfall                 |
|                   |                   |           |                 |   | Wiederinbetriebn.       |
| Compu             | iter              |           |                 | Ľ | Außerbetriebn.          |
| Server            | verw. 🗖           |           | Test            |   |                         |

## 2. Registrierung der Kassa

Um eine Kasse nach RKSV registrieren zu können, benötigen Sie einige Angaben, die teilweise vom Steuerberater erfragt werden können.

### 2.1 Panel "Kassa"

- Finanzamtsnummer
- Steuernummer
- Kassen-ID: Die Kassen-ID ist ein Wert, der vom Anwender frei definiert werden kann.

ABER: Jeder Registrierkasse muss eine eindeutige Kassen-ID im Unternehmen zugeordnet werden.

- UID-Nr: Angabe der Umsatzsteuer Identifikation = ATU Nummer Diese wird auf den Belegen mit ausgedruckt
- Die Kundeninfo dient dazu, die Kasse bei FinanzOnline näher zu beschreiben. Hier kann ein beliebiger Text eingetragen werden.
- Computer: Dieses Feld wird bei einem Mehrplatz-System verwendet und bezeichnet den PC, welcher für die Signierung zuständig ist. Normalerweise bleibt dieser Eintrag leer.

Klick auf den Button "Registrierung":

Die Kassenregistrierung wird gestartet und ein Dialogfenster geöffnet.

| Beleg             | Signatur                | Kassa   |                 |                         |
|-------------------|-------------------------|---------|-----------------|-------------------------|
| Finanz<br>Steuer  | amt Nr.: 03<br>Nr.: 123 | 2 stell | ig<br>7 stellig | Finanz Online<br>Status |
| Kasser            | n-ID: KA                | S-01    |                 | Registrierung           |
| UID - N<br>Kunder | Ir: AT                  | U123456 |                 | Ausfall                 |
|                   | ,                       |         |                 | Wiederinbetriebn.       |
| Compu             | iter                    |         |                 | Außerbetriebn.          |
| Server            | verw. 🗖                 | _       | Test            |                         |

## 2.2 "KASSA registrieren"

Nach dem Klick auf den Button "**Registrieren**" erscheint ein Dialog mit den Anmeldedaten zur Kassenregistrierung:

- Kundeninfo
- Kassen ID
- 44-stelliger AES-Schlüssel (Advanced Encryption Standard AES): Dieser AES-Schlüssel wird automatisch aus der Lizenz-Datei gelesen und kann vom Anwender nicht geändert werden.
- Prüfsumme: wird aus dem AES-Kennwort vom Programm berechnet, sie dient zur Kontrolle der richtigen manuellen Eingabe des AES-Kennwortes

Diese Werte können mittels "Copy&Paste" (Strg+C: kopieren) in die Zwischenablage übernommen werden und für eine Anmeldung im FinanzOnline-Dialogverfahren verwendet werden (Strg+V: einfügen).

Sie haben nun folgende Auswahl:

- "Abbrechen": beendet die Registrierung
- "OK": erstellt eine XML-Datei zur weiteren Verwendung
- "WEB Service": Übermittlung der Daten mittels FinanzOnline WEB Service. Dazu muss die Kassa mit dem Internet verbunden sein. Sie benötigen separate Finanz Online Zugangsdaten für WEB Service. Diese kann ihr Steuerberater einrichten.
- "Ausdruck": Ein Beleg mit den relevanten Daten wird ausgedruckt.

| Signatur Registrieren |                                              | × |
|-----------------------|----------------------------------------------|---|
|                       | KASSA registrieren                           |   |
|                       |                                              |   |
|                       |                                              |   |
| Kundeninfo: Die       | -Kassa                                       |   |
| Kassen ID:            | KASSA-0001                                   |   |
| AES Kennwort:         | MzNCQUM0MUVCOUQxRTA4MTAwMEZBMkI4NTY5MzNDOTA= |   |
| Prüfsumme:            | S1Sq                                         |   |
|                       |                                              |   |
|                       |                                              |   |
|                       | ✓ Ausdruck                                   |   |
|                       | Abbrechen OK WEB Service                     |   |

#### 2.2.1 "WEB Service Anmeldung"

Nach dem Klick auf den Button "**WEB Service**" erscheint der Dialog "WEB-Service Anmeldung".

Tragen sie die Anmeldeinformationen für den FinanzOnline-WEB-Service-Zugang ein. Bei Klick auf den Button "**OK**" wird die Anmeldung und Übertragung der Daten durchgeführt.

Es erscheint eine Meldung, ob der Vorgang erfolgreich war, oder eine Fehlermeldung.

| WEB-Service Anmeldung |                   |    |   |  |
|-----------------------|-------------------|----|---|--|
| Teilnehmer ID:        | 0123ka456sa       |    | _ |  |
| Benutzer ID:          | ****              |    |   |  |
| PIN:                  | *****             |    |   |  |
| Teilnehmer/Ber        | nutzer ID speiche | m  |   |  |
| Test Übermittlu       | ng                |    |   |  |
|                       |                   |    |   |  |
|                       | Abbrechen         | ОК |   |  |
|                       |                   |    |   |  |

## 2.3 Erfolgreiche Registrierung

Es wird in jedem Fall eine XML-Datei mit den Registrierungsinformationen erstellt. In diesem Dialog werden der Dateipfad und der Dateiname angezeigt.

Bei manueller Registrierung – ohne WEB Service - muss diese erstellte Datei über die FinanzOnline-WEB-Site (finanzonline.at – "**Eingaben**" – "**Übermittlung**") gesendet werden. Das können entweder Sie selbst oder Ihr Steuerberater durchführen. Die Registrierung ist erfolgreich, wenn in der Databox auf Finanzonline eine positive Nachricht enthalten ist.

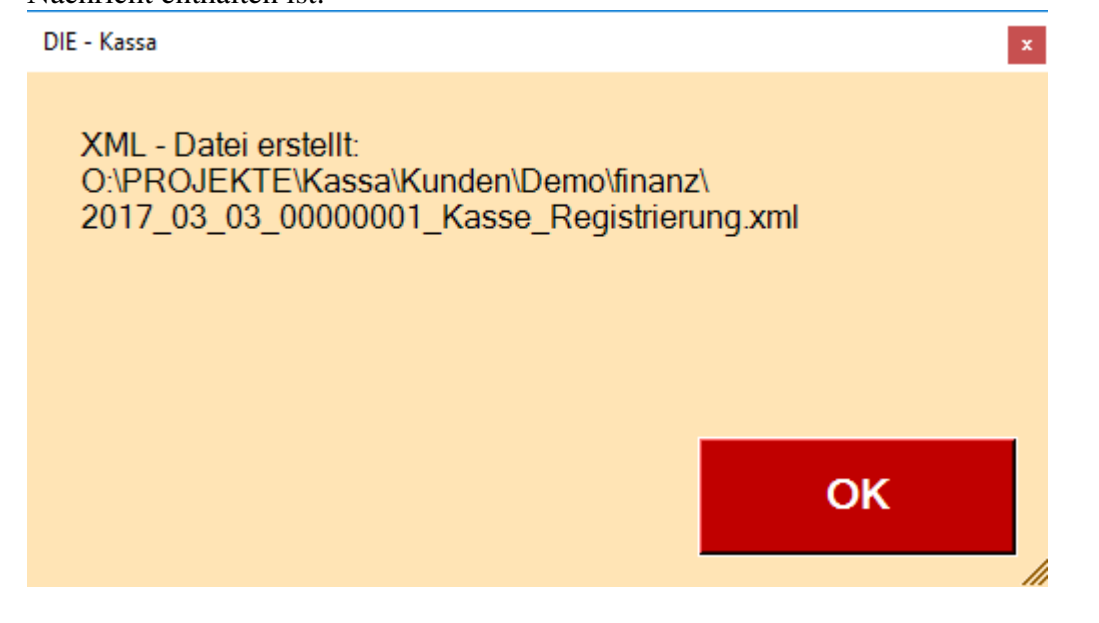

## **3. Registrierung der SIGNATUREINHEIT**

Um eine Signatureinheit nach RKSV registrieren zu können, benötigen Sie eine aktivierte Signaturkarte.

Diese bekommen Sie bei ihrem Kassenhändler oder direkt bei einer der Zertifizierungsstellen. Für die Aktivierung der Signaturkarte müssen Sie ihre Umsatzsteuer-Identifikation (ATU Nummer) sowie ihre Mail-Adresse bekannt geben.

"Die Kassa" wurde mit den Signaturkarten der Firma A-Trust (<u>www.a-trust.at</u>) getestet.

Außerdem benötigen sie noch ein entsprechendes Kartenlesegerät.

## 3.1 Panel "Signatur"

Wechseln Sie in den Tab "Signatur".

Bevor Sie mit der Registrierung fortfahren können, vergewissern Sie sich, ob der Kartenleser mit der gültigen Signaturkarte mit ihrem Gerät verbunden ist. Dann klicken sie auf den Button "**Einlesen**".

| Beleg Signatur Kassa                        |            |                         |
|---------------------------------------------|------------|-------------------------|
| Einlesen Vorh. Aktiv                        |            | Finanz Online<br>Status |
|                                             |            | Registrierung           |
|                                             |            | Ausfall                 |
| Art der Sicherheitseinrichtung: Signaturkar | te         | Wieder Inbetrieb        |
| Anbieter:                                   | Zertifikat | Außer Betrieb           |
| Bezeichnung:                                |            |                         |

#### 3.1.1 "KASSA -Signatur Wahl"

Es erscheint eine Liste mit den vorhandenen Signaturkarten, angezeigt wird die Seriennummer der Signaturkarte.

Markieren sie den entsprechenden Eintrag und klicken sie auf den Button "Wahl".

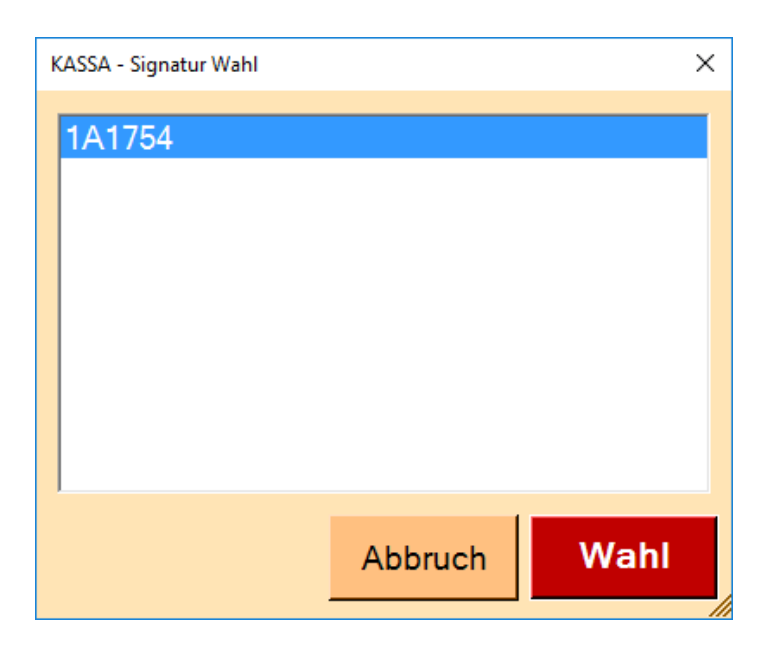

#### 3.1.2 Signatur-Anzeige

Sie gelangen nun wieder zum Panel "Signatur,, zurück.

Kontrollieren Sie den Anbieter und wählen Sie gegebenenfalls den korrekten Anbieter aus. Als Bezeichnung tragen Sie einen Text ihrer Wahl ein.

Sind alle Angaben überprüft, klicken sie auf den Button "Registrieren".

| Beleg Signatur Kassa                          |            |                         |
|-----------------------------------------------|------------|-------------------------|
| Einlesen Vorh. Aktiv                          |            | Finanz Online<br>Status |
|                                               |            | Registrierung           |
|                                               |            | Ausfall                 |
| Art der Sicherheitseinrichtung: Signaturkarte |            | Wieder Inbetrieb        |
| Anbieter: A-Trust (AT1)                       | Zertifikat | Außer Betrieb           |
| Bezeichnung: Karte 1                          | anzeigen   |                         |

## 3.2 "Signaturkarte registrieren"

Nach Klick auf den Button "**Registrieren**" erscheint ein Dialog mit den Anmeldedaten zur Signatur-Registrierung.

Diese Werte können mittels "Copy&Paste" (Strg+C: kopieren) in die Zwischenablage übernommen werden und für eine Anmeldung im FinanzOnline-Dialogverfahren verwendet werden (Strg+V: einfügen).

| Signatur Registrieren      |                               | ×              |  |  |  |
|----------------------------|-------------------------------|----------------|--|--|--|
| Signaturkarte registrieren |                               |                |  |  |  |
|                            |                               |                |  |  |  |
|                            |                               |                |  |  |  |
| Art der Sicherhe           | itseinrichtung: Signaturkarte |                |  |  |  |
| Seriennummer:              | 1A1754                        |                |  |  |  |
| Anbieter:                  | A-Trust (AT1)                 |                |  |  |  |
| Bezeichnung:               | Karte 1                       |                |  |  |  |
|                            |                               |                |  |  |  |
|                            |                               |                |  |  |  |
|                            | <b>⊠</b> A                    | usdruck        |  |  |  |
|                            | Abbrechen OK s                | WEB<br>Service |  |  |  |

#### 3.2.1 WEB-Service Anmeldung

Tragen Sie die Anmeldeinformationen für den FinanzOnline-WEB-Service-Zugang ein. Bei Klick auf den Button "**OK**" wird die Anmeldung und Übertragung der Daten durchgeführt.

Es erscheint eine Meldung, ob der Vorgang erfolgreich war, oder eine Fehlermeldung.

| WEB-Service Anmeldung            |             |       |  |  |  |
|----------------------------------|-------------|-------|--|--|--|
| Teilnehmer ID:<br>Benutzer ID:   | 0123ka456sa |       |  |  |  |
| PIN:                             | *****       | ***** |  |  |  |
| Teilnehmer/Benutzer ID speichern |             |       |  |  |  |
| Test Übermittlu                  | ng          |       |  |  |  |
|                                  |             |       |  |  |  |
|                                  | Abbrechen   | ОК    |  |  |  |
|                                  |             |       |  |  |  |

#### 3.3 erfolgreiche Registrierung

Es wird in jedem Fall eine XML-Datei mit den Registrierungsinformationen erstellt. In diesem Dialog werden der Dateipfad und der Dateiname angezeigt.

Bei manueller Registrierung – ohne WEB Service - muss diese erstellte Datei über die Finanz-Online-WEB-Site (finanzonline.at – "Eingaben" – "Übermittlung") gesendet werden. Das können entweder Sie selbst oder Ihr Steuerberater durchführen. Die Registrierung ist erfolgreich, wenn in der Databox auf Finanzonline eine positive Nachricht enthalten ist.

| DIE - Kassa                                                                                             | x        |
|----------------------------------------------------------------------------------------------------|----------|
| XML - Datei erstellt:<br>O:\PROJEKTE\Kassa\Kunden\Demo\finanz\<br>2017_03_03_0000002_Signatur_Registrie | rung.xml |
|                                                                                                    | ОК       |

## 4. Startbeleg erstellen

Um eine Registrierkasse nach RKSV in Betrieb nehmen zu können, benötigen sie einen überprüften gesetzeskonformen Startbeleg.

Kontrollieren Sie in der Druckereinstellung, ob der QR-Code-Ausdruck aktiviert ist. Überprüfen sie den Ausdruck indem sie auf Test Druck klicken.

| Name:   | Star TSP10  | 0 Cutter (TS                                                     | SP143)     | •           | Aktiv | / 🔽   |
|---------|-------------|------------------------------------------------------------------|------------|-------------|-------|-------|
| Bon Kop | f Bon Zeile | Bon Ende                                                         | Diverse    | Drucker     | RAW   | Datei |
| Bon S   | umme        | ⊽ Z                                                              | ahlungsa   | ırt         |       |       |
| QR - (  | Code        | <b>v</b> S                                                       | Steuern    |             |       |       |
| Gr      | öße: 3      | 5 <g< td=""><td>R-Code&gt;</td><td></td><td>•</td><td></td></g<> | R-Code>    |             | •     |       |
| Lade    | öffnen      | Π L                                                              | iste mit U | nterschrift |       |       |
| Bon a   | bschneiden  | •                                                                | Teilschn   | itt         | •     |       |
| Zeilen  | 4 a         | m Bon End                                                        | e          |             |       |       |

Erstellen Sie gegebenenfalls einen Test--Ausdruck und prüfen Sie, ob alle Werte, die nach der RKSV vorgeschrieben sind, gedruckt werden.

## 4.1 Panel "Beleg"

Im Panel "Beleg" können der Startbeleg und später ein "Nullbeleg", "Monats" bzw "Jahresbeleg" und "Schlussbeleg" erstellt und ausgedruckt werden.

Weiters besteht auch die Möglichkeit von einer bereits erstellten XML-RKSV Datei einen neuerlichen Ausdruck zu erstellen.

Klicken sie auf das Feld: Neuer Ausdruck und wählen sie im darauffolgenden Datei Öffnen Dialog die entsprechende XML Datei aus oder ziehen sie diesen mit der Maus aus einem geöffneten Explorer Fenster auf dieses Feld

| Beleg Signa                                             | atur Kassa                                                                                                    |                                |  |  |  |  |
|---------------------------------------------------------|----------------------------------------------------------------------------------------------------|--------------------------------|--|--|--|--|
| NULL Bons für:<br>Monats- und Jahr<br>sowie auf Verlang | resbelg<br>gen oder nach Ausfall.                                                                                                    | Neuer<br>Ausdruck:<br>Drop XML |  |  |  |  |
| Start Beleg                                             | Der Startbeleg wird bei der ersten Inbetriebnahme der Kassa erstellt.                                                                                                    |                                |  |  |  |  |
| NULL Beleg                                              | NULL oder Kontrollbeleg, darf jederzeit und nach Aufforderung durch die Finanz<br>erstellt werden.                                                                                                    |                                |  |  |  |  |
| Monatsbeleg                                             | Ein Monatsbeleg ist ein NULL-Beleg, der manuell zum Monatsende erstellt werden kann.<br>Dieser wird normalerweise von der Kassa automatisch beim Monatsabschluß erstellt.<br>Der Monatsbeleg vom 31.12. gilt It. RKSV als Jahresbeleg |                                |  |  |  |  |
| Schlussbeleg                                            | Der Schlussbeleg wird bei der endgültigen Außerbetriebnahme der Kassa erstellt.                                                                                                    |                                |  |  |  |  |
|                                                         | -                                                                                                    |                                |  |  |  |  |

## 4.2 Startbeleg

Ein Startbeleg kann nur erstellt und übermittelt werden, wenn die Kasse und Registriereinheit erfolgreich bei Finanzonline angemeldet wurden.

Bei der Übermittlung mittels WEB-Service erfolgt das sofort.

Werden die XML-Dateien manuell über "Eingaben" und "Übermittlung" gesendet, so kann es einige Zeit dauern (ca. 20 Minuten und länger) bis die Rückmeldung in der Databox eingetragen wurde.

Sind alle Einstellungen überprüft, klicken sie auf den Button "Start Beleg"

| Beleg Signa                                             | atur Kassa                                                                                                    |                                |  |  |  |  |
|---------------------------------------------------------|----------------------------------------------------------------------------------------------------|--------------------------------|--|--|--|--|
| NULL Bons für:<br>Monats- und Jahr<br>sowie auf Verlang | esbelg<br>gen oder nach Ausfall.                                                                                                    | Neuer<br>Ausdruck:<br>Drop XML |  |  |  |  |
| Start Beleg                                             | Der Startbeleg wird bei der ersten Inbetriebnahme der Kassa erstellt.                                                                                                    |                                |  |  |  |  |
| NULL Beleg                                              | NULL oder Kontrollbeleg, darf jederzeit und nach Aufforderung durch die Finanz<br>erstellt werden.                                                                                                    |                                |  |  |  |  |
| Monatsbeleg                                             | Ein Monatsbeleg ist ein NULL-Beleg, der manuell zum Monatsende erstellt werden kann.<br>Dieser wird normalerweise von der Kassa automatisch beim Monatsabschluß erstellt.<br>Der Monatsbeleg vom 31.12. gilt It. RKSV als Jahresbeleg |                                |  |  |  |  |
| Schlussbeleg                                            | Der Schlussbeleg wird bei der endgültigen Außerbetriebnahme der Kassa erstellt.                                                                                                    |                                |  |  |  |  |
|                                                         | -                                                                                                    |                                |  |  |  |  |

## 4.3 "KASSA Startbeleg erstellen"

Nach Klick auf den Button "**Start Beleg**" erscheint ein Dialog mit den Daten des Startbelegs. Sie haben nun folgende Auswahl:

- "Abbrechen": beendet diesen Vorgang
- "OK": erstellt eine XML-Datei zur weiteren Verwendung
- "WEB Service": Übermittlung der Daten mittels FinanzOnline-WEB-Service. Dazu muss die Kassa mit dem Internet verbunden sein. Sie benötigen separate FinanzOnline-Zugangsdaten für WEB-Service. Diese kann Ihr Steuerberater einrichten.
- "Ausdruck": Der Startbeleg wird ausgedruckt.

| Signatur Registrieren |                                                              | $\times$ |
|-----------------------|--------------------------------------------------------------|----------|
|                       | KASSA Startbeleg erstellen<br>Der Umsatzzähler wird gelöscht |          |
| Startbeleg            |                                                              |          |
| Kassen ID:            | KASSA-0001                                                   |          |
| Kundeninfo:           | Die-Kassa                                                    |          |
| Beleg:                | Startbeleg                                                   |          |
|                       |                                                              |          |
|                       |                                                              |          |
|                       | Ausdruck                                                     |          |
|                       | Abbrechen OK WEB<br>Service                                  |          |

## 4.4 Startbeleg erstellt

Genau wie bei der Registrierung, wird auch für den Startbeleg eine XML-Datei erstellt. Der Startbeleg darf erst nach erfolgreicher Registrierung der Kasse und Signatureinheit übermittelt werden.

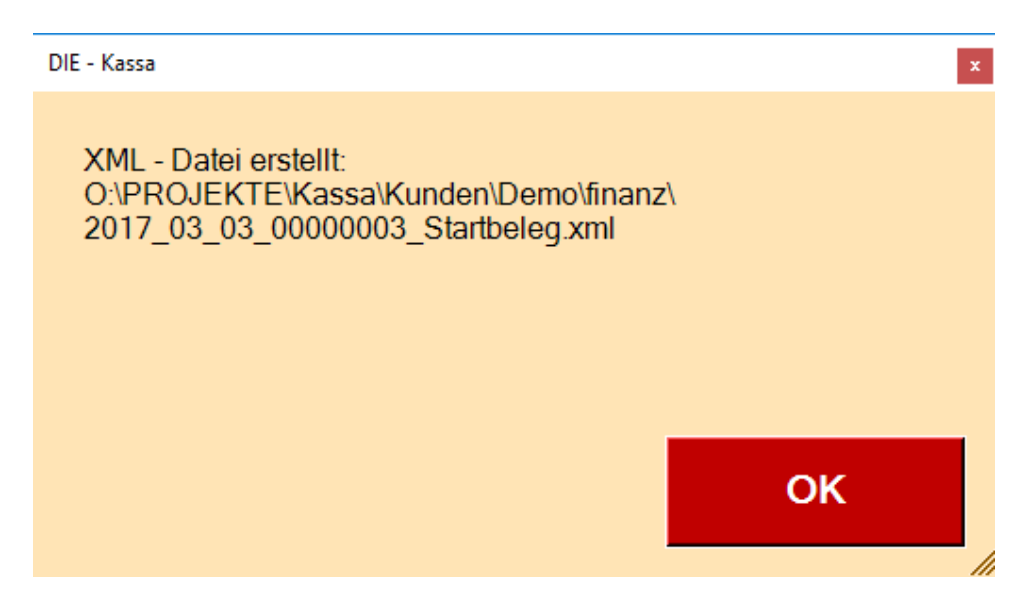

Die Inbetriebnahme der Registrierkasse wird mit der erfolgreichen Erstellung eines Startbeleges begonnen. Der Startbeleg ist der erste Beleg, der nach der erfolgreichen Inbetriebnahme der Sicherheitseinrichtung erstellt wird und geprüft werden muss. **Daher immer aufbewahren!!!** 

## 5. Übermittlung der XML-Dateien

Sofern die Anmeldung und Übermittlung nicht gleich per WEB-Service übertragen wurde, müssen die erstellten XML-Dateien über Finanzonline eingebracht werden. Unter dem Menupunkt "**Eingaben – Übermittlung"** gelangen Sie zur Seite der Produktionsübermittlung.

| FINANZO                 | NLINE.AT           |   |                        |         |   |     |
|-------------------------|--------------------|---|------------------------|---------|---|-----|
| Hauptseite              | Abfragen           | • | Eingaben               | DataBox |   | Adr |
| Teilnehmer: Erklärungen |                    |   |                        |         |   |     |
| Benutzer:               |                    |   | Hauptfeststellung 2014 |         |   |     |
|                         |                    |   | Übermittlung           |         |   |     |
|                         |                    |   | Anträge                |         | ► |     |
|                         |                    |   | Zustellung             |         |   |     |
|                         |                    |   | Entwürfe               |         |   |     |
|                         | Ergänzungsersuchen |   |                        |         |   |     |
|                         |                    |   | Registrierkasse        | en      |   |     |
|                         |                    |   |                        |         |   |     |

Wählen sie den Punkt "**Registrierkassen**" und klicken anschließend auf "**Durchsuchen**". **Produktionsübermittlung** 

m benötigen Sie eine extern erstellte Software. veröffentlichten Vorgaben entsprechen. 1ment/FinanzOnline/Für Softwarehersteller zu finden.

- O Umsatzsteuervoranmeldung
- Jahreserklärungen (E1, U1, K1, K2, E6, E7)
- 🔘 E-Bilanz
- O Rückzahlung
- Übertragung innerhalb der Finanzverwaltung
- O Meldung zur Zahlung von Selbstbemessungsabgaben
- Buchung von Selbstbemessungsabgaben
- O Berichtigung Buchung von Selbstbemessungsabgaben
- Zusammenfassende Meldung
- Jahresabschluss Firmenbuch
- O Fristverlängerung für Abgabenerklärungen
- O Zahlungserleichterung
- O Kommunalsteuererklärung
- O EU-Quellensteuererklärung
- Antrag Erstattung Vorsteuerbeträge (Mitgliedstaat)
- Antrag Erstattung Vorsteuerbeträge (Mitgliedstaat)-Abschluss
- Flugabgabe Luftfahrzeughalter (LFH)
- O Depotübertragung
- Kapitalertragsteuer-Anmeldung
- Registrierkassen

Durchsuchen... Keine Datei ausgewählt.

Wählen Sie nun die entsprechende XML-Datei aus und senden Sie diese Datei mit "**Datei senden"**.

| -> ~ T                | DJEKTE > Kassa > Kunden > Demo > finanz         | ~                | Ö "finanz" durchs  | uchen     |
|-----------------------|-------------------------------------------------|------------------|--------------------|-----------|
| rganisieren 👻 🛛 Neuer | Ordner                                          |                  |                    | == •      |
| 🛆 OneDrive            | Name                                            | Änderungsdatum   | Тур                | Größe     |
| Direct DC             | 🔮 2017_03_03_00000001_Kasse_Registrierun        | 03.03.2017 08:58 | XML-Dokument       | 1 KB      |
| Dieser PC             | 2017_03_03_00000002_Signatur_Registrier         | 03.03.2017 09:51 | XML-Dokument       | 1 KB      |
| E Bilder              | 2017_03_03_00000003_Startbeleg.xml              | 03.03.2017 09:55 | XML-Dokument       | 1 KB      |
| Desktop               | 2017_03_BonDruck.txt                            | 03.03.2017 09:55 | Textdokument       | 3 KB      |
| 🔮 Dokumente           |                                                 |                  |                    |           |
| 👆 Downloads           |                                                 |                  |                    |           |
| 👌 Musik               |                                                 |                  |                    |           |
| Videos                |                                                 |                  |                    |           |
| 🛄 Lokaler Datenträ    |                                                 |                  |                    |           |
| Charly Prod 2TB       |                                                 |                  |                    |           |
| 🕳 Lokaler Datenträ    |                                                 |                  |                    |           |
| Charles David STD (1  |                                                 |                  |                    |           |
| Dateina               | ame: 2017_03_03_00000001_Kasse_Registrierung.xi | ml               | ~ Alle Dateien (*. | *)        |
|                       |                                                 |                  | Öffnen             | Abbrecher |
|                       |                                                 |                  | 30.                |           |

| <ul> <li>Kapitalertragsteuer-Anmeldung</li> <li>Registrierkassen</li> </ul> |  |  |  |  |  |
|-----------------------------------------------------------------------------|--|--|--|--|--|
|                                                                             |  |  |  |  |  |
|                                                                             |  |  |  |  |  |
| Durchsuchen 2017_03_03_0000001_Kasse_Registrierung.xml                      |  |  |  |  |  |
|                                                                             |  |  |  |  |  |
|                                                                             |  |  |  |  |  |
| Datei senden                                                                |  |  |  |  |  |
| zur Testübermittlung                                                        |  |  |  |  |  |
|                                                                             |  |  |  |  |  |

## 6. KASSA: Ausfall, Wiederinbetriebnahme, Außerbetriebnahme

## 6.1 Ausfall der Kassa

 $(siehe \ \$17 \ RKSV \ und \ Handbuch \ ,,Handbuch \ Registrierkassen - BMF)$ 

| Beleg  | Signatur    | Kassa    |                  |   |  |                                   |  |
|--------|-------------|----------|------------------|---|--|-----------------------------------|--|
| Finanz | amt Nr.: 99 | 2 stel   | lig<br>7 stollig |   |  | Finanz Online<br>Status           |  |
| Kasser | 1-ID: KA    | SSA-0001 | -                | 9 |  | Registrierung<br>05.03.2017 22:48 |  |
| Kunder | ninfo: IDie | e-Kassa  |                  | _ |  | Ausfall                           |  |
| Compu  | iter        |          |                  |   |  | Wiederinbetriebn.                 |  |
|        |             |          |                  |   |  | Außerbetriebn.                    |  |
|        |             |          |                  |   |  |                                   |  |

Nach Klick auf den Button "Ausfall" erscheint ein Dialog "KASSA Ausfall melden".

| Signatur Registrieren |                                  | × |
|-----------------------|----------------------------------|---|
| l                     | KASSA Ausfall melden             |   |
|                       |                                  |   |
|                       |                                  |   |
| Kundeninfo: D         | ie-Kassa                         |   |
| Kassen ID:            | KASSA-0001                       |   |
|                       |                                  |   |
| Begründung:           | Diebstahl oder sonstiger Verlust | ] |
|                       | Ausdruck                         |   |
|                       | Abbrechen OK WEB<br>Service      |   |

Sie haben folgende Möglichkeiten für die Begründung:

- Diebstahl oder sonstiger Verlust
- Erfassung nicht korrekt möglich
- Sonstiger Grund

Danach haben Sie folgende Auswahl:

- "Abbrechen": beendet diesen Vorgang
- "OK": erstellt eine XML-Datei zur weiteren Verwendung
- "WEB Service": Übermittlung der Daten mittels FinanzOnline-WEB-Service. Dazu muss die Kassa mit dem Internet verbunden sein. Sie benötigen separate FinanzOnline-Zugangsdaten für WEB-Service. Diese kann Ihr Steuerberater einrichten.
- "Ausdruck": Der Beleg wird ausgedruckt.

| DIE - Kassa                                                                            | ×  |
|----------------------------------------------------------------------------------------|----|
| XML - Datei erstellt:<br>D:\Kassa\Demo\Finanz\<br>2017_03_05_00000001_Kasse_Ausfall.xm | I  |
|                                                                                        | ОК |

Nach neuerlichem klicken des Buttons "OK" erscheint im Button "Ausfall" Datum und Zeitpunkt der erstellten Meldung.

| Beleg Signatur Kassa        |                                   |
|-----------------------------|-----------------------------------|
| Finanzamt Nr.: 99 2 stellig | Finanz Online<br>Status           |
| Kassen-ID: KASSA-0001       | Registrierung<br>05.03.2017 22:48 |
| Kundeninfo: Die-Kassa       | Ausfall<br>05.03.2017 23:04       |
| Computer                    | Wiederinbetriebn.                 |
|                             | Außerbetriebn.                    |
|                             |                                   |

## 6.2 Wiederinbetriebnahme der KASSA

(siehe §17 RKSV und Handbuch "Handbuch Registrierkassen – BMF)

| Beleg Signatur Kassa        |                                   |
|-----------------------------|-----------------------------------|
| Finanzamt Nr.: 99 2 stellig | Finanz Online<br>Status           |
| Kassen-ID: KASSA-0001       | Registrierung<br>05.03.2017 22:48 |
| Kundeninfo: Die-Kassa       | Ausfall<br>05.03.2017 23:04       |
| Computer                    | Wiederinbetriebn.                 |
|                             | Außerbetriebn.                    |
|                             |                                   |

Nach Klick auf den Button "**Wiederinbetriebnahme**" erscheint ein Dialog "KASSA Wiederinbetriebnahme melden".

| Signatur Registrieren             |            |           |    | ×              |  |  |
|-----------------------------------|------------|-----------|----|----------------|--|--|
| KASSA Wiederinbetriebnahme melden |            |           |    |                |  |  |
|                                   |            |           |    |                |  |  |
|                                   |            |           |    |                |  |  |
| Kundeninfo: Die                   | e-Kassa    |           |    |                |  |  |
| Kassen ID:                        | KASSA-0001 |           |    |                |  |  |
|                                   |            |           |    |                |  |  |
|                                   |            |           |    |                |  |  |
|                                   |            |           |    |                |  |  |
|                                   |            |           |    | Ausdruck       |  |  |
|                                   |            | Abbrechen | ОК | WEB<br>Service |  |  |
|                                   |            |           |    |                |  |  |

Danach haben Sie folgende Auswahl:

- "Abbrechen": beendet diesen Vorgang
- "OK": erstellt eine XML-Datei zur weiteren Verwendung
- "WEB Service": Übermittlung der Daten mittels FinanzOnline-WEB-Service. Dazu muss die Kassa mit dem Internet verbunden sein. Sie benötigen separate FinanzOnline-Zugangsdaten für WEB-Service. Diese kann Ihr Steuerberater einrichten.
- "Ausdruck": Der Beleg wird ausgedruckt.

| DIE - Kassa                                                                          | ×           |
|--------------------------------------------------------------------------------------|-------------|
| XML - Datei erstellt:<br>D:\Kassa\Demo\Finanz\<br>2017_03_05_0000003_Kasse_WiederInt | petrieb.xml |
|                                                                                      | ОК          |

Nach neuerlichem klicken des Buttons "OK" erscheint im Button "Wiederinbetriebn." Datum und Zeitpunkt der erstellten Meldung.

| Beleg            | Signatur             | Kassa            |           |   |  |                                       |  |
|------------------|----------------------|------------------|-----------|---|--|---------------------------------------|--|
| Finanza          | amt Nr.: 99          | 2 stel           | lig       |   |  | Finanz Online<br>Status               |  |
| Steuer<br>Kassen | Nr.:  999<br>HD: KAS | 9999<br>SSA-0001 | 7 stellig | ] |  | Registrierung<br>05.03.2017 22:48     |  |
| Kunder           | ninfo: Die           | -Kassa           |           | _ |  | Ausfall                               |  |
| Compu            | ter                  |                  |           |   |  | Wiederinbetriebn.<br>05.03.2017 23:33 |  |
|                  |                      |                  |           |   |  | Außerbetriebn.                        |  |
|                  |                      |                  |           |   |  |                                       |  |

### 6.3 Außerbetriebnahme der KASSA

(siehe §17 RKSV und Handbuch "Handbuch Registrierkassen – BMF)

| Beleg Signatur Kassa        |                                       |
|-----------------------------|---------------------------------------|
| Finanzamt Nr.: 99 2 stellig | Finanz Online<br>Status               |
| Kassen-ID: KASSA-0001       | Registrierung<br>05.03.2017 22:48     |
| Kundeninfo: Die-Kassa       | Ausfall                               |
| Computer                    | Wiederinbetriebn.<br>05.03.2017 23:33 |
|                             | Außerbetriebn.                        |
|                             |                                       |

Nach Klick auf den Button "Außerbetriebnahme" erscheint folgender Dialog:

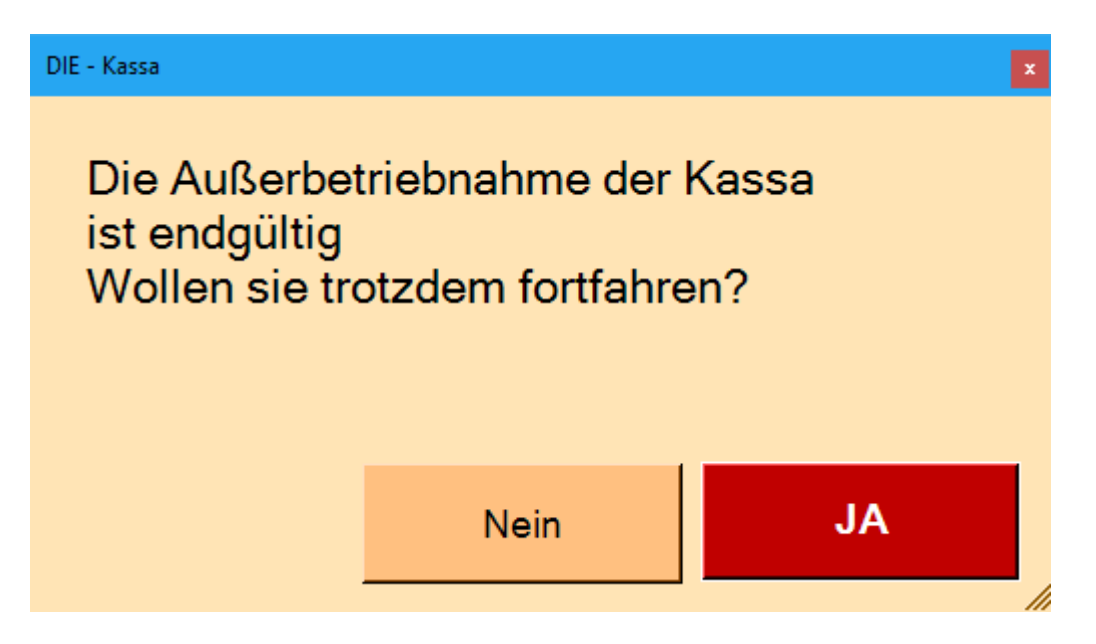

Sie haben folgende Auswahl:

- "NEIN: gleich wie "Abbrechen", retour auf vordere Seite
- "JA": es erscheint ein Dialog "KASSA Außerbetrieb melden".

| Signatur Registrieren |                              | ×              |
|-----------------------|------------------------------|----------------|
|                       | KASSA Außerbetrieb melden    |                |
|                       |                              |                |
|                       |                              |                |
| Kundeninfo: Di        | e-Kassa                      |                |
| Kassen ID:            | KASSA-0001                   |                |
|                       |                              |                |
|                       |                              |                |
| Begründung:           | Planmäßige Außerbetriebnahme | -              |
|                       |                              |                |
|                       |                              | Ausdruck       |
|                       | Abbrechen OK                 | WEB<br>Service |

Sie haben folgende Möglichkeiten für die Begründung:

- Planmäßige Außerbetriebnahme
- Außerbetriebnahme aufgrund eines irreparablen Ausfalls

Danach haben Sie folgende Auswahl:

- "Abbrechen": beendet diesen Vorgang
- "OK": erstellt eine XML-Datei zur weiteren Verwendung
- "WEB Service": Übermittlung der Daten mittels FinanzOnline-WEB-Service. Dazu muss die Kassa mit dem Internet verbunden sein. Sie benötigen separate FinanzOnline-Zugangsdaten für WEB-Service. Diese kann Ihr Steuerberater einrichten.
- "Ausdruck": Der Beleg wird ausgedruckt.

| DIE - Kassa                                                                           | ×      |
|---------------------------------------------------------------------------------------|--------|
| XML - Datei erstellt:<br>D:\Kassa\Demo\Finanz\<br>2017_03_05_0000004_Kasse_Außerbetri | eb.xml |
|                                                                                       | ОК     |

Nach neuerlichem klicken des Buttons "OK" erscheint im Button "Außerbetriebn." Datum und Zeitpunkt der erstellten Meldung.

| Beleg Signatur Kassa                                         |                                    |
|--------------------------------------------------------------|------------------------------------|
| Finanzamt Nr.: 99 2 stellig<br>Steuer Nr.: 9999999 7 stellig | Finanz Online<br>Status            |
| Kassen-ID: KASSA-0001                                        | Registrierung<br>05.03.2017 22:48  |
| Kundeninfo: Die-Kassa                                        | Ausfall                            |
| Computer                                                     | Wiederinbetriebn.                  |
|                                                              | Außerbetriebn.<br>05.03.2017 23:46 |
|                                                              |                                    |

Sobald eine "Außerbetriebnahme" durchgeführt wurde, sind die Buttons "Ausfall" und "Wiederinbetreibn." Gesperrt. Die Kassa muss neu registriert werden.

# 7. Signatureinheit: Ausfall, Außerbetriebnahme, Wiederinbetriebnahme

## 7.1 Ausfall der Signatureinheit

(siehe 17 RKSV und Handbuch "Handbuch Registrierkassen – BMF)

| Beleg                  | Signatur                    | Kassa                  |        |                        |   |                                                              |  |
|------------------------|-----------------------------|------------------------|--------|------------------------|---|--------------------------------------------------------------|--|
| Einlese                | en Vorh.<br>1A1754          | Aktiv<br>Karte 1       |        |                        | [ | Finanz Online<br>Status<br>Registrierung<br>05.03.2017 23:58 |  |
|                        |                             |                        |        |                        |   | Ausfall                                                      |  |
| Art der Si<br>Seriennu | cherheitseinr<br>mmer: 1A17 | ichtung: Signatu<br>54 | rkarte |                        |   | Wiederinbetriebn.                                            |  |
| Anbieter:<br>Bezeichn  | A-Trus<br>ung: Karte 1      | t (AT1)                | •      | Zertifikat<br>anzeigen |   | Außerbetriebn.                                               |  |

Nach Klick auf den Button "Ausfall" erscheint ein Dialog "Signaturkarte Ausfall melden".

| Signatur Registrieren | ×                                |
|-----------------------|----------------------------------|
|                       | Signaturkarte Ausfall melden     |
|                       |                                  |
|                       |                                  |
| Art dar Sisbarba      | itseinrichtung: Signaturkarta    |
| Art der Sicherne      |                                  |
| Senennummer:          | TA1/54                           |
| Anbieter:             | A-Trust (AT1)                    |
| Bezeichnung:          | Karte 1                          |
| Begründung:           | Diebstahl oder sonstiger Verlust |
|                       |                                  |
|                       | C Ausdruck                       |
|                       | WEB                              |
|                       | Abbrechen OK Service             |
|                       |                                  |

Sie haben folgende Möglichkeiten für die Begründung:

- Diebstahl oder sonstiger Verlust
- Signaturerstellung unmöglich oder fehlerhaft
- Sonstiger Grund

Danach haben Sie folgende Auswahl:

- "Abbrechen": beendet diesen Vorgang
- "OK": erstellt eine XML-Datei zur weiteren Verwendung
- "WEB Service": Übermittlung der Daten mittels FinanzOnline-WEB-Service. Dazu muss die Kassa mit dem Internet verbunden sein. Sie benötigen separate FinanzOnline-Zugangsdaten für WEB-Service. Diese kann Ihr Steuerberater einrichten.

| DIE - Kassa                                                                           | ×   |
|---------------------------------------------------------------------------------------|-----|
| XML - Datei erstellt:<br>D:\Kassa\Demo\Finanz\<br>2017_03_06_0000006_Signatur_Ausfall | xml |
|                                                                                       | ОК  |

Nach neuerlichem klicken des Buttons "OK" erscheint im Button "Ausfall" Datum und Zeitpunkt der erstellten Meldung.

| Beleg Signatur Kassa                          |                                   |
|-----------------------------------------------|-----------------------------------|
| Einlesen Vorh. Aktiv                          | Finanz Online<br>Status           |
|                                               | Registrierung<br>05.03.2017 23:58 |
|                                               | Ausfall<br>06.03.2017 00:05       |
| Art der Sicherheitseinrichtung: Signaturkarte | Wiederinbetriebn.                 |
| Anbieter: A-Trust (AT1)  Zertifikat           | Außerbetriebn.                    |
| Bezeichnung: Karte 1                          |                                   |

## 7.2 Wiederinbetriebnahme der Signatureinheit

(siehe §17 RKSV und Handbuch "Handbuch Registrierkassen – BMF)

| Beleg Signatur Kassa                                                                                                    |                                   |
|----------------------------------------------------------------------------------------------------|-----------------------------------|
| Einlesen Vorh. Aktiv                                                                                                    | Finanz Online<br>Status           |
|                                                                                                    | Registrierung<br>05.03.2017 23:58 |
|                                                                                                    | Ausfall<br>06.03.2017 00:05       |
| Art der Sicherheitseinrichtung: Signaturkarte                                                                                                    | Wiederinbetriebn.                 |
| Senennummer:       IAT/54         Anbieter:       A-Trust (AT1)       Image: Zertifikat anzeigen         Bezeichnung:       Karte 1       Zertifikat anzeigen | Außerbetriebn.                    |

Nach Klick auf den Button "**Wiederinbetriebnahme**" erscheint ein Dialog "Signatureinheit Wiederinbetriebnahme melden".

| Signatur Registrieren |                                           | × |
|-----------------------|-------------------------------------------|---|
|                       | Signaturkarte Wiederinbetriebnahme melden |   |
|                       |                                           |   |
|                       |                                           |   |
| Art der Sicherhe      | itseinrichtung: Signaturkarte             |   |
| Seriennummer:         | 1A1754                                    |   |
| Anbieter:             | A-Trust (AT1)                             |   |
| Bezeichnung:          | Karte 1                                   |   |
|                       |                                           |   |
|                       |                                           |   |
|                       | Ausdruck                                  |   |
|                       | Abbrechen OK WEB Service                  |   |
|                       |                                           |   |

Danach haben Sie folgende Auswahl:

- "Abbrechen": beendet diesen Vorgang
- "OK": erstellt eine XML-Datei zur weiteren Verwendung
- "WEB Service": Übermittlung der Daten mittels FinanzOnline-WEB-Service. Dazu muss die Kassa mit dem Internet verbunden sein. Sie benötigen separate FinanzOnline-Zugangsdaten für WEB-Service. Diese kann Ihr Steuerberater einrichten.
- "Ausdruck": Der Beleg wird ausgedruckt.

| DIE - Kassa                                                                            | ×            |
|----------------------------------------------------------------------------------------|--------------|
| XML - Datei erstellt:<br>D:\Kassa\Demo\Finanz\<br>2017_03_06_0000007_Signatur_Wiederlr | nbetrieb.xml |
|                                                                                        | ОК           |

Nach neuerlichem klicken des Buttons "OK" erscheint im Button "Wiederinbetriebn." Datum und Zeitpunkt der erstellten Meldung.

| Beleg Signatur Kassa                                                                                                    |                                                              |
|----------------------------------------------------------------------------------------------------|--------------------------------------------------------------|
| Einlesen Vorh. Aktiv<br>1A1754 Karte 1                                                                                               | Finanz Online<br>Status<br>Registrierung<br>05.03.2017 23:58 |
|                                                                                                    | Ausfall                                                      |
| Art der Sicherheitseinrichtung: Signaturkarte                                                                                        | Wiederinbetriebn.<br>06.03.2017 00:11                        |
| Seriennummer:       IAT/54         Anbieter:       A-Trust (AT1)       Image: Zertifikat anzeigen         Bezeichnung:       Karte 1 | Außerbetriebn.                                               |

### 7.3 Außerbetriebnahme der Signatureinheit

(siehe §17 RKSV und Handbuch "Handbuch Registrierkassen – BMF)

| Beleg Signatur Kassa                          |                                       |
|-----------------------------------------------|---------------------------------------|
| Einlesen Vorh. Aktiv                          | Finanz Online<br>Status               |
|                                               | Registrierung<br>05.03.2017 23:58     |
|                                               | Ausfall                               |
| Art der Sicherheitseinrichtung: Signaturkarte | Wiederinbetriebn.<br>06.03.2017 00:11 |
| Anbieter: A-Trust (AT1) Zertif                | ikat Außerbetriebn.                   |
|                                               | -                                     |

Nach Klick auf den Button "Außerbetriebnahme" erscheint ein Dialog "Signatureinheit Außerbetrieb melden".

| Signatur Registrieren             |                               | ×       |  |
|-----------------------------------|-------------------------------|---------|--|
| Signaturkarte Außerbetrieb nehmen |                               |         |  |
|                                   |                               |         |  |
|                                   |                               |         |  |
| Art der Sicherhe                  | itseinrichtung: Signaturkarte |         |  |
| Seriennummer:                     | 1A1754                        |         |  |
| Anbieter:                         | A-Trust (AT1)                 |         |  |
| Bezeichnung:                      | Karte 1                       |         |  |
| Begründung:                       | Planmäßige Außerbetriebnahme  | -       |  |
|                                   |                               |         |  |
|                                   | Ausdru                        | ick     |  |
|                                   | Abbrechen OK WEE              | 3<br>ce |  |
|                                   |                               |         |  |

Sie haben folgende Möglichkeiten für die Begründung:

- Planmäßige Außerbetriebnahme
- Außerbetriebnahme aufgrund eines irreparablen Ausfalls

Danach haben Sie folgende Auswahl:

- "Abbrechen": beendet diesen Vorgang
- "OK": erstellt eine XML-Datei zur weiteren Verwendung
- "WEB Service": Übermittlung der Daten mittels FinanzOnline-WEB-Service. Dazu muss die Kassa mit dem Internet verbunden sein. Sie benötigen separate FinanzOnline-Zugangsdaten für WEB-Service. Diese kann Ihr Steuerberater einrichten.

| DIE - Kassa                                                                           | ×          |
|---------------------------------------------------------------------------------------|------------|
| XML - Datei erstellt:<br>D:\Kassa\Demo\Finanz\<br>2017_03_06_0000008_Signatur_Außerbe | etrieb.xml |
|                                                                                       | ОК         |

Nach neuerlichem klicken des Buttons "OK" erscheint im Button "Außerbetriebn." Datum und Zeitpunkt der erstellten Meldung.

Sobald eine "Außerbetriebnahme" durchgeführt wurde, sind die Buttons "Ausfall" und "Wiederinbetreibn." Gesperrt. Die Kassa muss neu registriert werden.